## **Come utilizzare ScanVote**

# Guida al primo utilizzo di ScanVote BASE

## 1. Introduzione

ScanVote BASE è la versione semplificata del programma ScanVote. Vi permette di gestire presentazioni create ad hoc di raccogliere preferenze e votazioni per rendere interattiva la vostra platea.

## 2. <u>Il primo utilizzo</u>

Aperto il programma ScanVote BASE vedete la seguente finestra:

#### Immagine 1: Finestra di apertura di ScanVote

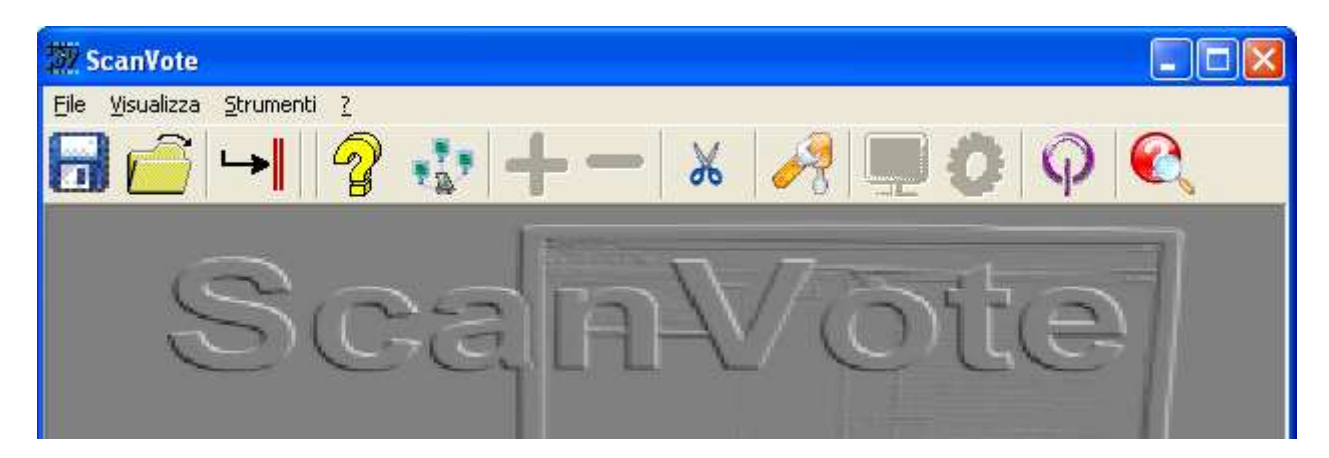

Attraverso le icone della barra degli strumenti è possibile definire le principali funzioni del programma ScanVote Composer.

## 3. Creazione di una presentazione ScanVote

Per creare una nuova presentazione, ScanVote vi mette a disposizione il pulsante della barra degli strumenti:

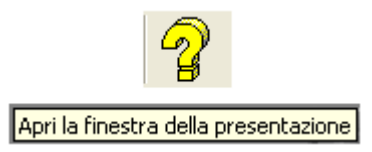

ScanVote aprirà la finestra "Configurazione presentazione"

| Configurazione Presentazione |                                               |
|------------------------------|-----------------------------------------------|
| Titolo presentazione         | Avanzate                                      |
|                              | Pagine aggiuntive<br>Immagine<br>introduttiva |
|                              | Immagine<br>di sfondo                         |
|                              | Immagine<br>terminale                         |
| – Loghi di Presentazione     | <u> </u>                                      |
| Logo SX                      | Logo DX                                       |

#### Immagine 2: Finestra "Configurazione Presentazione"

#### 3.1 FINESTRA "CONFIGURAZIONE PRESENTAZIONE"

Attraverso questa finestra ScanVote vi permette di impostare la vostra presentazione. Gli elementi che compongono la finestra "**Configurazione presentazione**" sono:

- **"Titolo presentazione":** inserisce un titolo che verrà riportato su tutte le slides della presentazione ScanVote.
- "Pagine aggiuntive": Sono attivabili tre opzioni:

"Immagine introduttiva": inserisce un'immagine di introduzione che ScanVote mostrerà prima di far partire la presentazione;
"Immagine di sfondo": inserisce un'immagine che ScanVote metterà come sfondo in tutte le slides della presentazione;
"Immagine terminale": inserisce un immagine finale che ScanVote mostrerà alla fine della presentazione.

- "Loghi di presentazione": è possibile inserire due loghi che verranno visualizzati rispettivamente in basso a destra e in basso a sinistra di ogni slides della presentazione.
- "Avanzate": è possibile accedere alla finestra "Configurazioni Presentazione Avanzate" che permette di configurare la presentazione ed inserire funzioni avanzate.

#### 3.2 AGGIUNTA DI SLIDES ALLA PRESENTAZIONE SCANVOTE

Per aggiungere slides alla presentazione, ScanVote vi mette a disposizione il pulsante della barra degli strumenti:

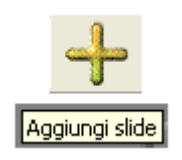

Si aprirà la finestra: "Slide 1"

#### Immagine 3: Finestra "Slide 1"

| + Slide 1                                        |             |
|--------------------------------------------------|-------------|
| Domanda                                          | ок          |
| Inserisci la domanda 1                           | Annulla     |
| Vettore di correlazione delle slides [es: 1,3,8] | Avanti >>   |
| I Raccogli i voti                                | Indiates of |
| Mostra i risultati in tempo reale                |             |
|                                                  |             |
| •                                                |             |
| •                                                | Immagine    |
| •                                                |             |

Attraverso questa finestra ScanVote vi permette di impostare ogni slide della Vostra presentazione. Gli elementi che compongono la finestra "**Slide 1**" sono:

- "Slide 1": ScanVote indica il numero progressivo della slide su cui si sta lavorando;
- **"Domanda":** è il campo dove indicare il testo della domanda. Se la slide non contiene domande questo campo può essere utilizzato per inserire il titolo della slide;
- **"Vettore di correlazione delle slides":** da la possibilità di confrontare i risultati della votazione relativa alla domanda contenuta in questa slide con i risultati di domande precedenti;
- **"Raccogli i voti":** se selezionato permette a ScanVote di raccogliere i voti per la slide corrente;
- **"Mostra i risultati in tempo reale":** se selezionato permette a ScanVote di creare e mostrare durante la presentazione, in tempo reale, i grafici contenenti i risultati della votazione per la slide in oggetto;
- **"Risposte":** è il campo dove inserire il testo delle risposte. E' possibile inserire fino a 10 risposte (vedi Manuale d'Uso o Help-on-line). Selezionando la casella a fianco di una risposta si indica al sistema che quella risposta è corretta;
- "Immagine": permette di inserire un'immagine che verrà mostrata all'interno di questa slide;
- "OK": conferma le impostazioni inserite;
- "Annulla": esce dalla finestra senza confermare le impostazioni inserite;
- "Avanti": passa alla slide successiva;
- "Indietro": torna alla slide precedente.

#### 3.3 Eliminazione di slides dalla presentazione ScanVote

Per eliminare una slide dalla presentazione ScanVote, selezionatela nella finestra "**Configurazione Presentazione**" e utilizzare il pulsante della barra degli strumenti:

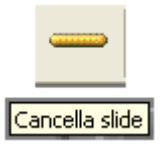

#### 3.4 VISUALIZZAZIONE DI UNA PRESENTAZIONE SCANVOTE

Per visualizzare la presentazione ScanVote creata dovete predisporre una sessione (Vedi paragrafo 4)

Una volta attivata la sessione, per visualizzare la presentazione ScanVote, utilizzare il pulsante della barra degli strumenti:

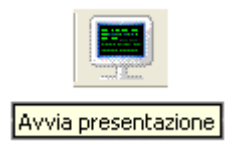

Per far scorrere le slide premere il tasto "invio" dalla tastiera del computer oppure fare click sulla slide con il mouse.

Per uscire dalla presentazione premere il tasto "esc" dalla tastiera del computer.

### 4. Predisposizione di una sessione

Una sessione ScanVote è costituita dall'insieme dei telecomandi collegati al sistema e dalle relative votazioni eventualmente già effettuate.

ScanVote vi permette di personalizzare le sessioni attribuendo a ciascun telecomando un nome identificativo. ScanVote è in grado di salvare le sessioni e di riaprirle in un secondo momento.

#### 4.1 CREAZIONE DI UNA NUOVA SESSIONE

Per creare una nuova sessione, ScanVote vi mette a disposizione il pulsante della barra degli strumenti:

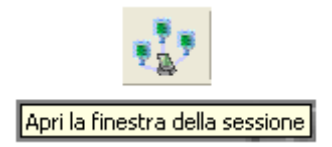

ScanVote aprirà la **Finestra della sessione**. In questa finestra sono visualizzati tutti i telecomandi presenti nella sessione.

#### Immagine 4: Finestra della sessione prima della votazione

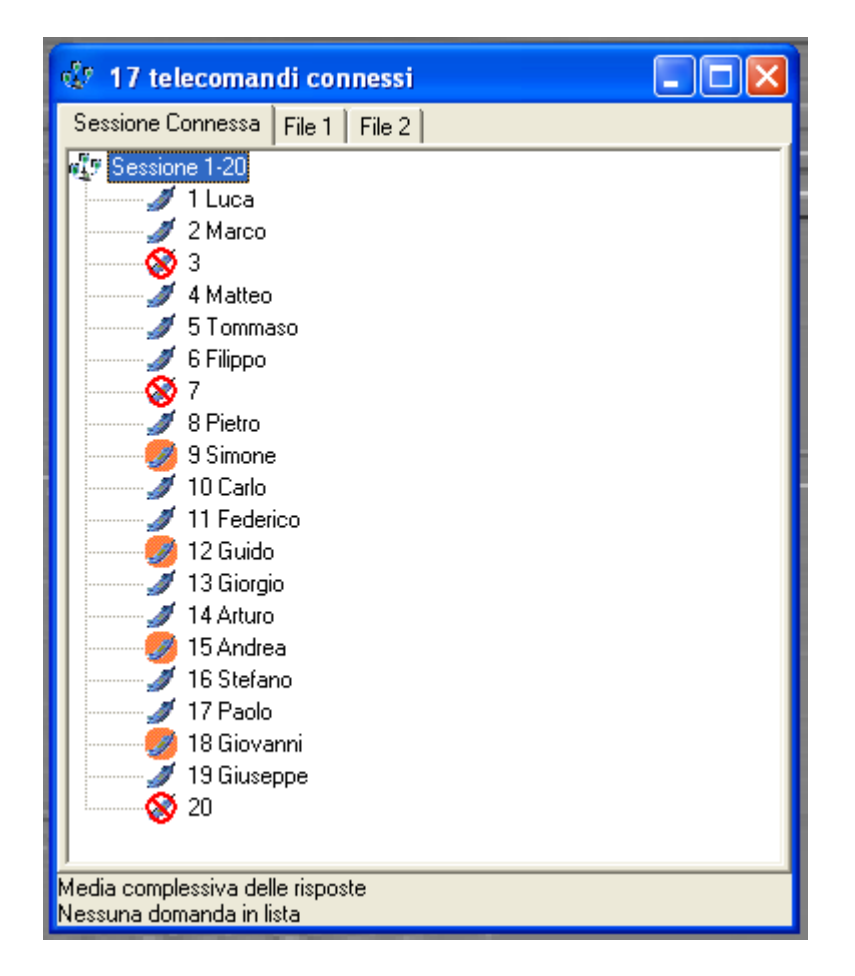

Gli elementi che compongono la Finestra della sessione sono:

- **Numero di telecomandi connessi:** ScanVote riporta questa informazione sulla cornice superiore della finestra;
- **Telecomandi che appartengono alla sessione:** ScanVote riporta l'intervallo dei telecomandi che appartengono alla sessione corrente
- Elenco dei telecomandi: ScanVote elenca tutti i telecomandi che appartengono alla sessione corrente visualizzando il numero identificativo (dato in automatico e modificabile solo attraverso le "opzioni di sistema") e l'eventuale nominativo impostato. Per assegnare un nominativo ad un dato telecomando fate click sul numero identificativo del telecomando selezionato ed inserite il nome scelto. ScanVote rappresenta ogni telecomando con un'icona:

Telecomando connesso;

Telecomando connesso ma con batteria scarica;

<sup>Solution</sup> Telecomando che non risponde (non connesso) per il quale non è possibile raccogliere i voti.

## 5. <u>Raccolta voti con presentazione ScanVote</u>

Per permettere a ScanVote di raccogliere i voti aprite una presentazione ed una sessione.

Perché ScanVote possa raccogliere i voti automaticamente al cambio di slide, selezionate l'opzione "**Raccogli i Voti**" in ogni finestra "**Slide**" della vostra presentazione. Se questo opzione non è attiva è necessario accedere alla finestra "**Configurazioni Presentazione Avanzate**" (vedi Manuale d'Uso o Help-on-line).

Avviate la presentazione attraverso il pulsante della barra degli strumenti:

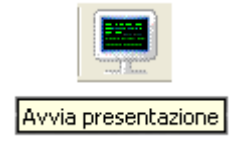

ScanVote raccoglierà automaticamente i voti durante la presentazione.

Al termine della presentazione ScanVote vi mostra nella **Finestra della sessione** i risultati delle votazioni.

#### Immagine 5: Finestra della sessione dopo la votazione

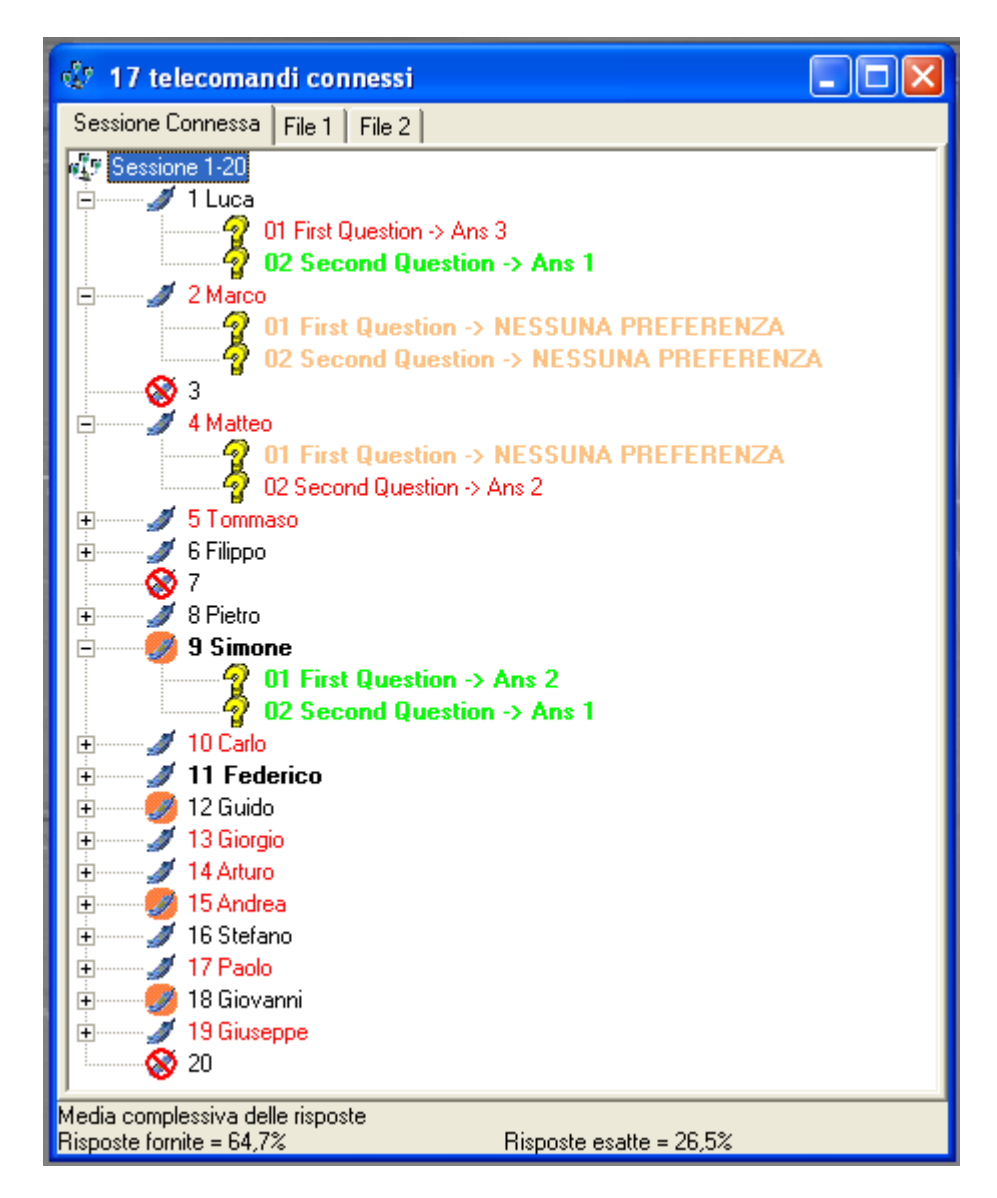

ScanVote vi da un'idea immediata dei risultati della votazione:

- Numero e nome identificativo del telecomando in grassetto: tutte le risposte fornite dall'utente sono corrette;
- Numero e nome identificativo del telecomando sono in rosso: l'utente non ha fornito almeno una risposta.

Con un click sul + relativo ad un telecomando ScanVote vi mostra le risposte fornite dall'utente:

- Le risposte in rosso sono errate;
- Le risposte in verde sono corrette;
- Le risposte in nero non prevedevano un'opzione corretta;
- Se l'utente non esprime preferenze viene indicato in arancio.